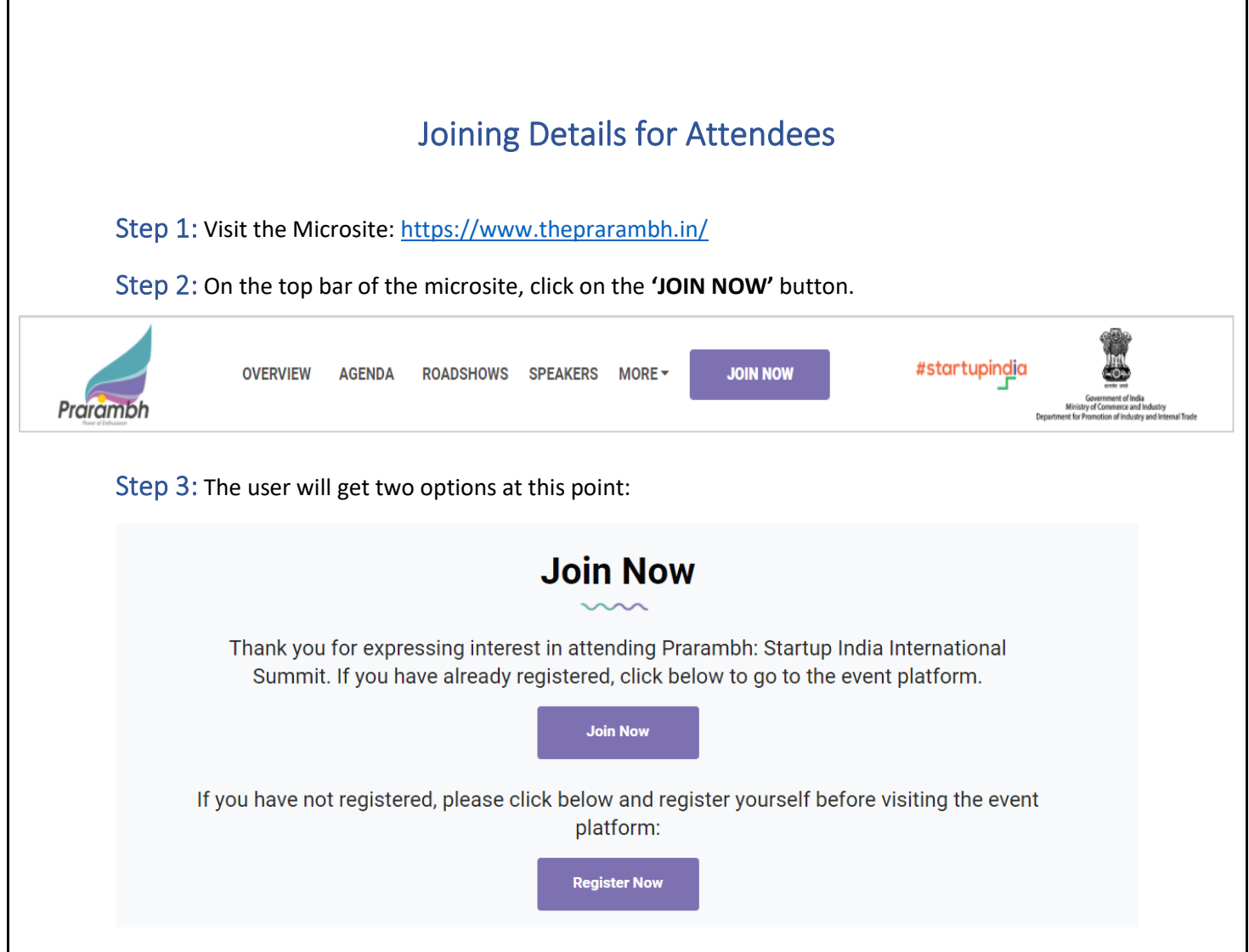

## Step 4 (a):

(i) If the user clicks on the **'Register Now'** button, there will be a pop-up for the users to register for the platform, this will create their basic profile.

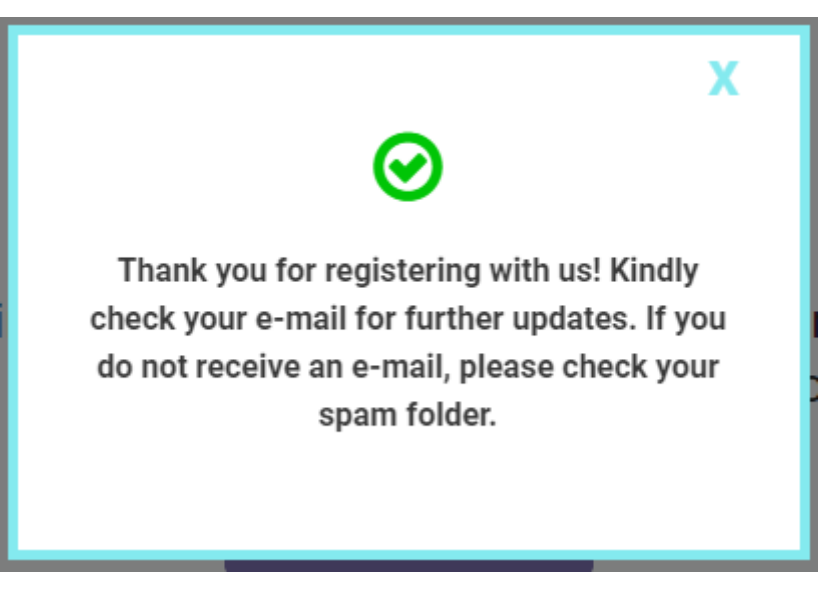

(ii) Post the registration, the users will get an email with a direct link to the platform:

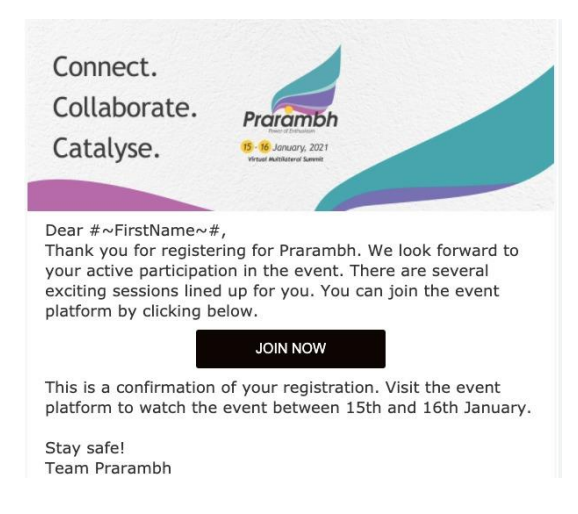

The user will be redirected to the Virtual Platform directly through the **'JOIN NOW'** button: <u>https://virtual.theprarambh.in/community/#/login</u>

| Pracambh<br>Prarambh: Startup India International<br>Summit<br>EMAIL* |                                                                                         | India International<br>amit                                    | With the end of the end of the e |
|-----------------------------------------------------------------------|-----------------------------------------------------------------------------------------|----------------------------------------------------------------|----------------------------------------------------------------------------------------------------|
|                                                                       | Welcome to our site, if you<br>reply to this message, we a<br>help.<br>Customer Support | u need help simply<br>are online and ready to<br>2 minutes ago |                                                                                                    |
|                                                                       | Write a reply.                                                                          | £ Ø 9                                                          | Prorambh<br>Power of Enthusiasm                                                                                                    |

Step 4 (b): If the user clicks on the 'Join Now' button on the microsite, they will be redirected to the event platform.

Step 5: The user will add their E-mail ID for logging in the event platform, and click on Login

Step 6: An OTP will be sent to the E-mail ID mentioned.

|   | Login Code for Prarambh: Startup India International Summit 4712 Inbox x                      |                         |   |   | Z |  |  |
|---|-----------------------------------------------------------------------------------------------|-------------------------|---|---|---|--|--|
| • | Team Hubilo noreply@olibuh.com <u>via</u> amazonses.com<br>to me ▼                            | 5:28 PM (2 minutes ago) | ☆ | * | : |  |  |
|   | Hello Srishti,                                                                                |                         |   |   |   |  |  |
|   | Please use the below Login Code to log in to the Prarambh: Startup India International Summit |                         |   |   |   |  |  |
|   | login code : 4712                                                                             |                         |   |   |   |  |  |

Step 7: The user will be able to log in to the platform through the OTP.

Step 8: Users will create their profile before after logging into the platform. The profile will include basic details, including **Category** and **Sector**.

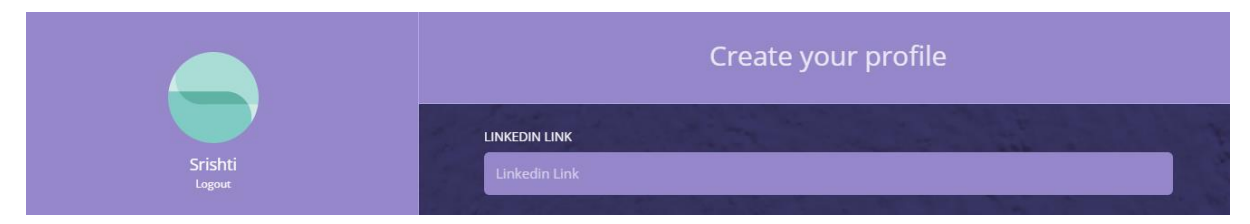

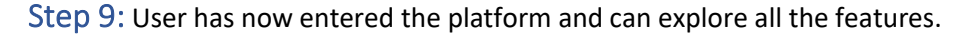

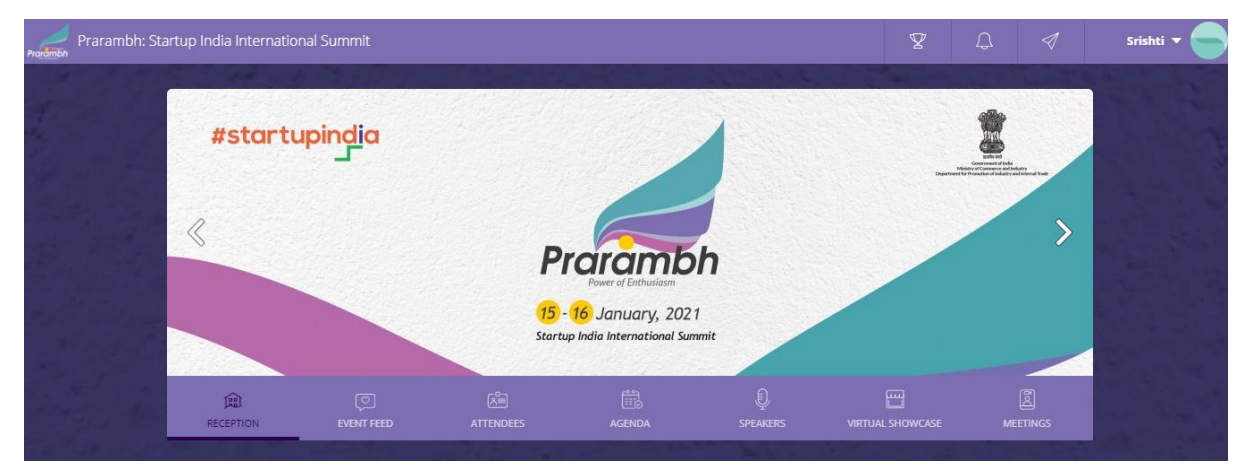

## Watching sessions in different halls

| 2021             | Search              | ٩                                                   | QUICK GUIDE    |
|------------------|---------------------|-----------------------------------------------------|----------------|
| JAN<br>15        | Main Stage Pra      | ngya: Audi 1 Manisha: Audi 2 Virtual Hall 3         |                |
| FRI              | 10:00 AM - 11:30 AM | Inaugural Session                                   | <b>•</b> 0     |
| JAN<br>16<br>SAT | 6                   | 🙁 🎲 🗐                                               |                |
| 501              |                     |                                                     |                |
|                  | 07:30 PM - 09:30 PM | 'Star Talk' Session by marquee global personalities | <b>v</b> 0     |
|                  | 6 0                 | (2)                                                 | ► JOIN SESSION |
|                  | A Call and          |                                                     |                |

Users can go to the Agenda tab and watch the sessions, as per their choice.